# ENHR 2021

# **Guidelines for Conference Platform - Easy Academia**

During the conference, ALL sessions can be accessed by logging in to the CONFERENCE PLATFORM **"EasyAcademia"**. You may login to the conference platform at any time before the conference.

Most of you have already used the platform during the abstract submission process, so you already have a username and a password to login - make sure you have those available. If you did not use "EasyAcademia" before please use the guidelines below to create an account.

# **CREATE ACCOUNT**

First, you will need to set up an account. Go to <u>www.easyacademia.org</u> and click on the "Get Started" button.

**Note:** In case you have already submitted an abstract to ENHR 2021, you already have an account.

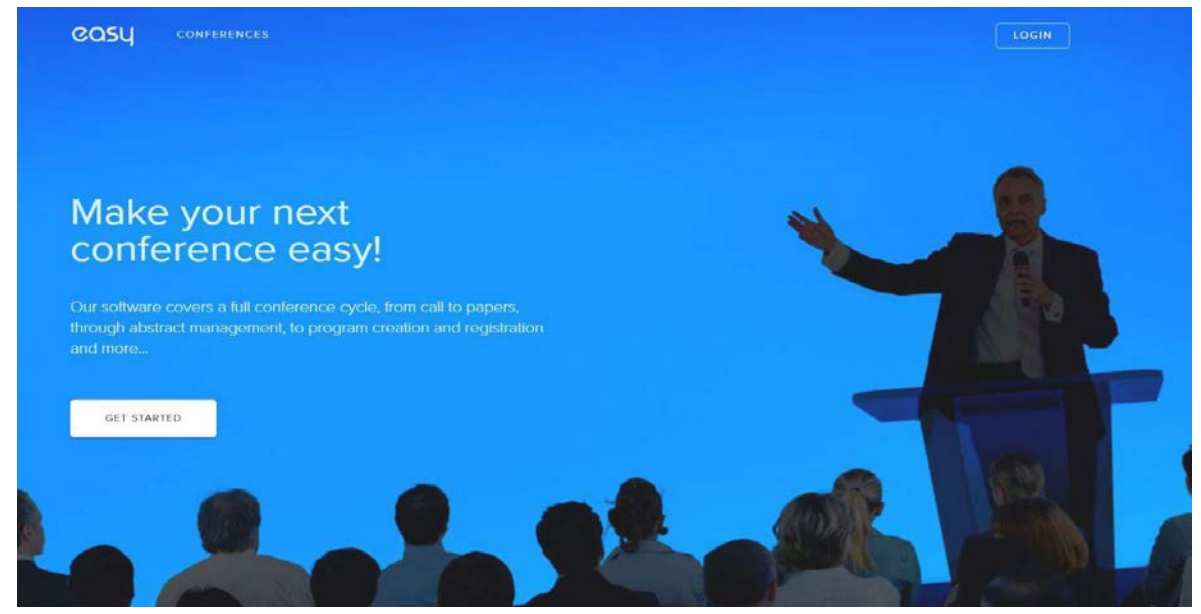

This link will bring up a signup page:

| S                         | IGN UP                           |     |  |
|---------------------------|----------------------------------|-----|--|
| Please provide t          | the details below to get started |     |  |
| Prof. 🗸 lirst name        | last name                        |     |  |
| email address             | password                         |     |  |
| university / organization | Serbia                           | × / |  |

Follow the on-screen instructions and complete the form and click on "Create Account".

**IMPORTANT:** The account should be created with the email used during your registration.

You will then receive an email with the activation code and you should use the link provided in the email to verify your account.

## Note:

- Please check your Spam folder if you have not received the email within a few minutes.
- If your email appears taken, it is possible that you have signed up for Easy Academia in the past for another conference. In this case, you simply need to ask the system to remind you of your password based on your email.

Once you log in to your account, the ENHR 2021 dashboard of the conference will appear. The platform will be open and available to all **registered** participants from **Thursday 26 August**.

Once you press on "View Programme" the following screen will appear

| PROGRAMME          | Day 2                                                          |  |
|--------------------|----------------------------------------------------------------|--|
| Monday, 30 Aug     | Tuesday, 31 Aug                                                |  |
| 🛗 Tuesday, 31 Aug  | 10.00 M 20                                                     |  |
| Wednesday, 01 Sep  | Welcome Plenary                                                |  |
| Thursday, 02 Sep   | in Nicosia                                                     |  |
| C e-Materials      | 11:30 - 12:00                                                  |  |
| S My Programme     | Coffee Break                                                   |  |
| Search             | 12:00 - 13:30                                                  |  |
|                    | Plenary I - Settlements And The Unsettled –                    |  |
| Q programme search | Rousing Challenges And Opportunities in The<br>Cypriot Context |  |
|                    | in Nicosia                                                     |  |
|                    | 13:30 - 14:30                                                  |  |
|                    | 🖄 Lunch Break                                                  |  |

You can select any day and view the detailed programme including plenary sessions, workshop sessions and meetings. Workshop sessions have parallel rooms running; therefore, after selecting the workshop session, you will be directed to the following screen that will include all available parallel sessions.

| Monday, 30 Aug                                     | Cypriot Context<br>in Nicosia                                                                      |                      |
|----------------------------------------------------|----------------------------------------------------------------------------------------------------|----------------------|
| Tuesday, 31 Aug Wednesday, 01 Sep Thursday, 02 Sep | 13:30 - 14:30                                                                                      |                      |
| e-Materials     My Programme                       | 14:30 - 16:00                                                                                      | 10 parallel sessions |
| Search                                             | 16:00 - 16:30                                                                                      |                      |
| $Q_{\rm c}$ programme search                       | 16:30 - 18:00<br>WORKSHOPS SESSION 2                                                               | 10 parallel sessions |
|                                                    | 18:00 - 19:30<br>Plenary II - Unsettled Settlements: Housing The<br>Displaced<br>in <i>Nicosia</i> | 💭 jõin               |

## **IMPORTANT:**

- Each room has a separate zoom link.
- By pressing the blue icon "Join", you will automatically join the session through Zoom.
- You don't need to have the actual links to connect.

When selecting one of the working groups/parallel rooms, you will be able to see all the details and presentations included in each session.

| PROGRAMME                                                                                                    | ← WG1 - Collaborative Housing                                                                                                    |      |
|----------------------------------------------------------------------------------------------------|----------------------------------------------------------------------------------------------------|------|
| 🛗 Monday, 30 Aug                                                                                              | 14:30 - 16:00                                                                                                    |      |
| <ul> <li>Tuesday, 31 Aug</li> <li>Wednesday, 01 Sep</li> <li>Thursday, 02 Sep</li> <li>e-Materials</li> </ul> | 14:30<br>Growth and Diffusion Strategies in Cooperative Housing in<br>Austria: A Historical Analysis<br>presented by <i>Richard Lang</i>                                                                                      | 0 کر |
| My Programme<br>Search                                                                                        | <ul> <li>15:00</li> <li>Rethinking Shared Places for Affordable Housing: Evaluating Turkish housing of 1923-1945 in the context of Utopian Communal Housing Characteristics</li> <li>presented by ufuk kucukyazici</li> </ul> | 0 ଇ  |

# **DISCUSSION BOARD – JOIN DISCUSSION**

Participants may post questions to authors/presenters and engage to a discussion. Authors/presenters and will be notified by email for any new questions/comments on the discussion board.

## 14:30 - 16:00

# Growth and Diffusion Strategies in Cooperative Housing in Austria: A Historical Analysis

#### Abstract

This contribution applies a historical perspective to explore the growth and diffusion strategies in the cooperative housing sector in Austria. In particular, the paper aims to develop a better understanding of organizational and structural factors that influenced particular types of facilitation of cooperative housing development over time. With this aim, the paper addresses the call for more historical analysis in the research field of cooperative housing in light of the current discussion about the emergence of new

## Presenter

Richard Lang

Johannes Kepler University Linz

X

## Authors

R. Lang<sup>1</sup>

<sup>1</sup> Johannes Kepler University Linz, Austria

 Presentation
 Video
 Questions

 n/a
 Join Discussion

# SEARCH

Through the conference platform participants will be able to search using keywords, names etc.

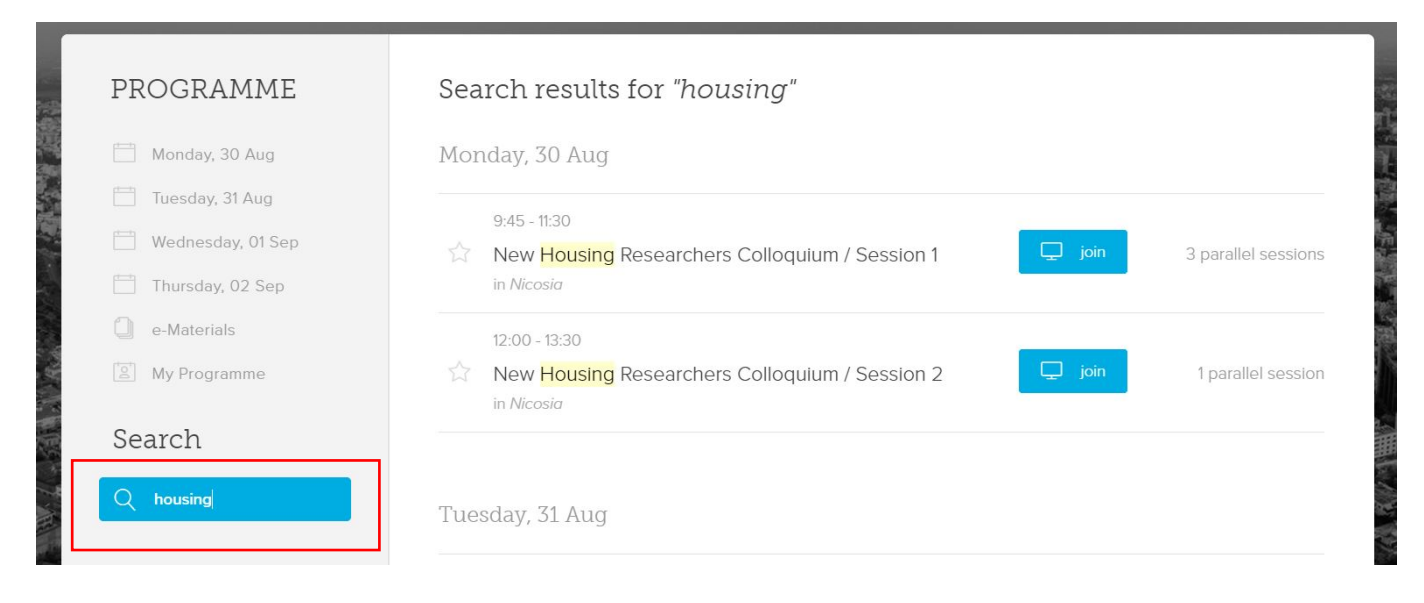

## **E-MATERIALS**

In e-materials tab under programme you will be able to access the book of abstracts which will be made available after Friday 27 August as well as the detailed programme of the conference.

| PROGRAMME           | Search results for "housing"                   |                     |
|---------------------|------------------------------------------------|---------------------|
| Monday, 30 Aug      | Monday, 30 Aug                                 |                     |
| Tuesday, 31 Aug     | 0.15 #20                                       |                     |
| 🛗 Wednesday, 01 Sep | New Housing Researchers Colloquium / Session 1 | 3 parallel sessions |
| Thursday, 02 Sep    | in Nicosia                                     |                     |
| e-Materials         | 12:00 - 13:30                                  |                     |
| 😰 My Programme      | New Housing Researchers Colloquium / Session 2 | 1 parallel session  |
| Search              |                                                |                     |
| O beusing           |                                                |                     |